## Einrichtung mit OpenVPN

## Download

Die OpenVPN App können Sie im <u>Google Play Store</u> ☑ herunterladen.

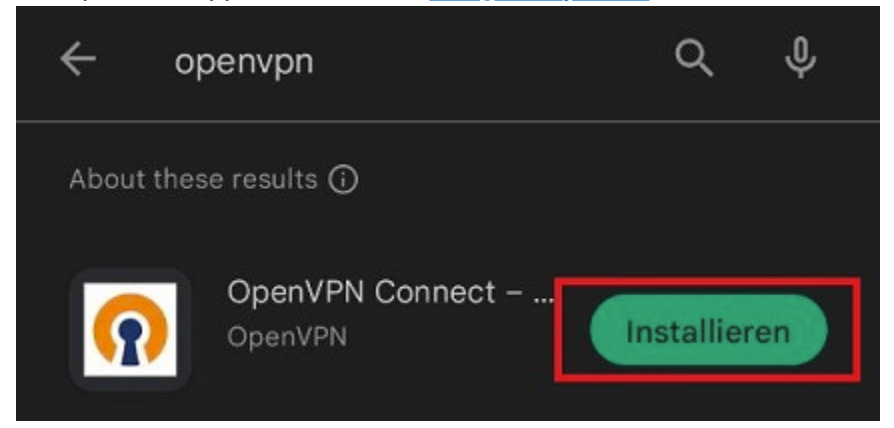

Öffnen Sie die App nach dem Download um mit der Einrichtung zu beginnen.

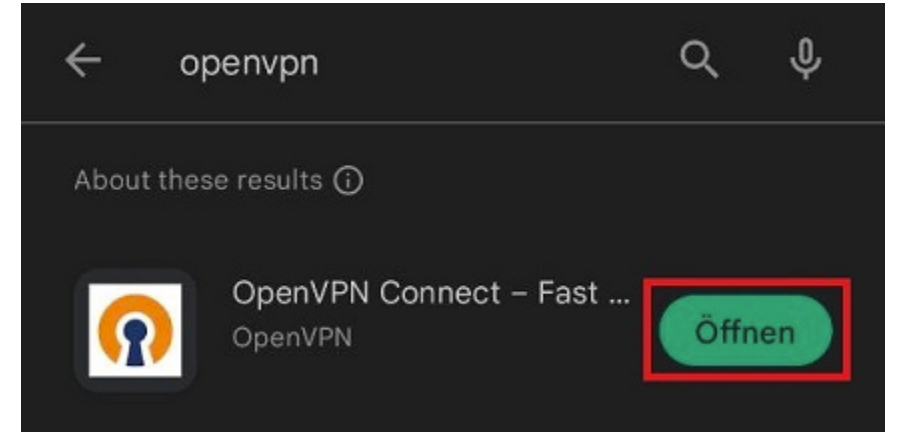

Stimmen Sie den Allegemeinen Geschäftsbedingungen zu.

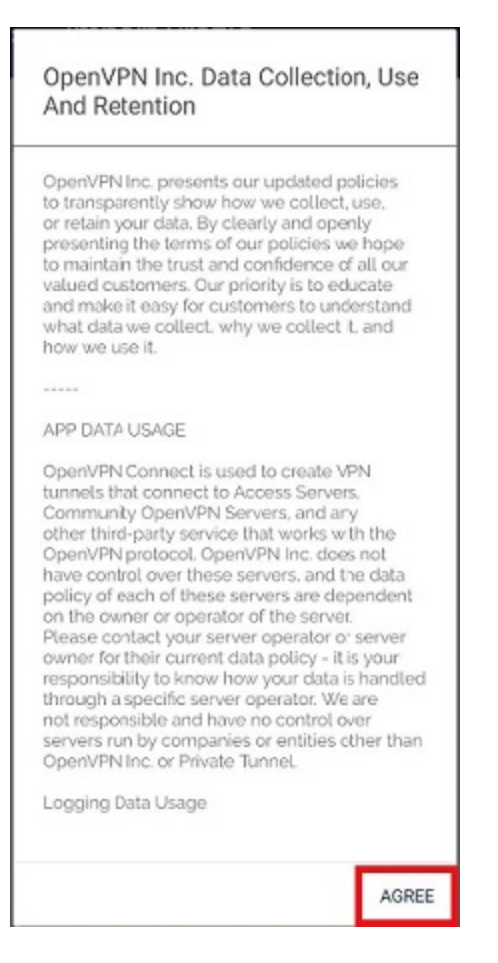

## Einrichten

Laden Sie nun entweder die <u>uni</u> 🖸 oder (optional) die <u>admin</u> 🗹 Konfigurationsdatei herunter.

Sie können die Datei jetzt importieren.

Öffnen Sie dafür die App und wählen Sie **"File**". Sie werden anschließend dazu aufgefordert, die Konfigurationsdatei aus Ihren Downloads auszuwählen.

| ≡ Import Profile |      |
|------------------|------|
| URL              | FILE |
| URL https://     |      |

Please note that you can only import profile using URL if it is supported by your VPN provider

| LIEVY. |  |  |
|--------|--|--|
| NEAT   |  |  |

Im nächsten Schritt geben Sie Ihren ZIMT Benutzernamen ein.

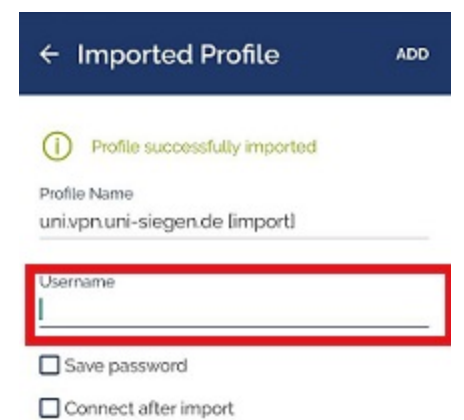

Nun können Sie eine Verbindung aufbauen. Aktivieren Sie dazu das Profil.

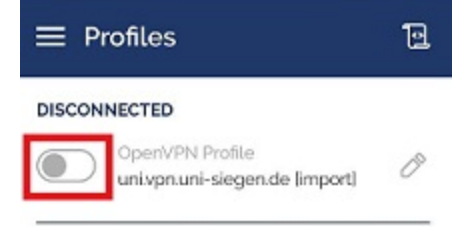

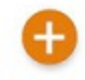

Die App fordert Sie nach Aktivierung dazu auf, Ihr Passwort einzugeben.

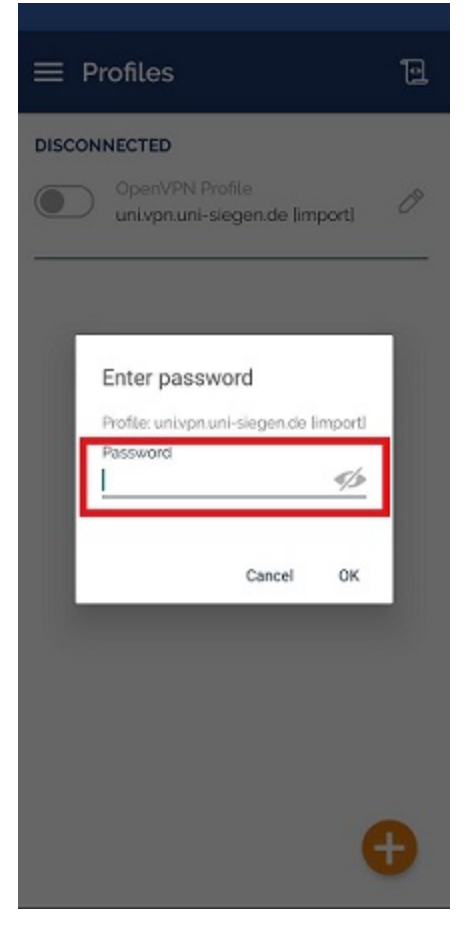

Bestätigen Sie die Verbindungsabfrage mit "OK".

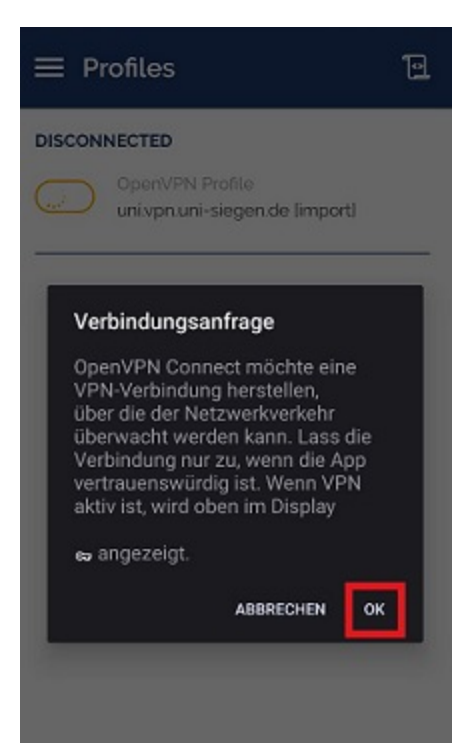

## Ihre Verbindung ist nun hergestellt.

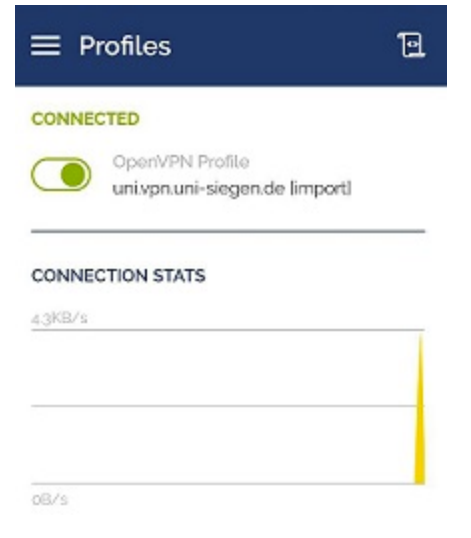